## エコ出願(インターネット出願)手続の流れ

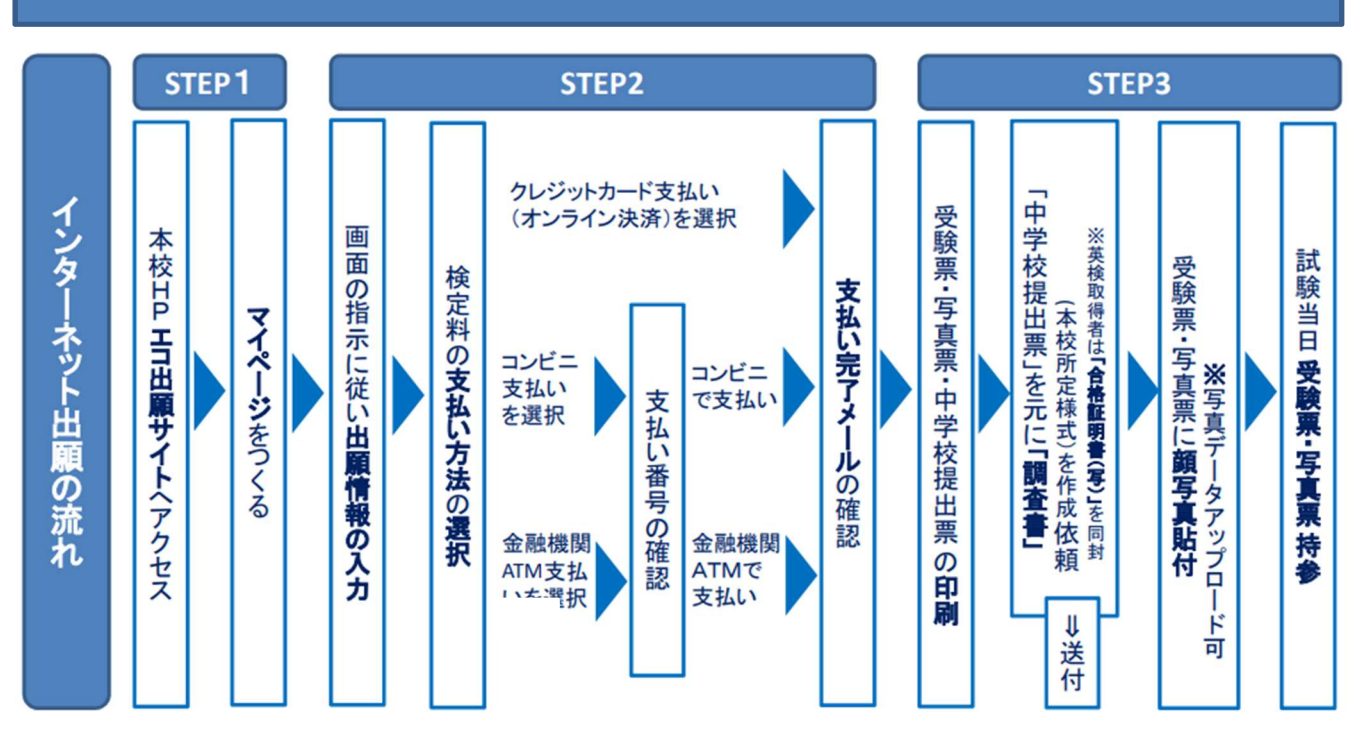

エコ出願利用可能期間 ※調査書は1月27日(月)必着(詳細は募集要項参照)

【マイページ登録 ~ 受験料支払 (出願期間)】

令和 7 年 1 月 10 日 (金) 午前 9 時 ~ 令和 7 年 1 月 27 日 (月) 午後 4 時

# エコ出願を利用する環境について

インターネットに接続できる環境(パソコン・スマートフォン(以下,スマホ)・タブレット端末)及びプリンタを ご用意いただける方は,ご自宅等で出願が可能です。

\*スマホ・タブレットでご出願いただき、プリンタとの接続ができない場合は、プリンタが接続された パソコンでログインしていただきプリントアウトしてください。ご自宅以外のパソコンでも、ご登録い ただいたメールアドレスとパスワードを使ってログインすることができます。

また、スマホ・タブレットから直接プリントする場合は、コンビニエンスストア等のマルチコピー機を 利用することもできます。

ご自宅にパソコン・スマホ等のインターネット環境がない場合は、本校のパソコンをご利用いただ

<ことも可能です。ご来校でのエコ出願を希望される場合は、本校まで事前にお問い合わせください。 ※日曜・祝祭日および年末年始 12 月 27 日(金)~1 月 5 日(日)を除く。 詳細は「お問合せ先」(P.10)をご覧ください。 STEP1

1. エコ出願サイトへアクセス

入学試験要項を確認して、本校HPから『エコ出願サイトはこちら』ボタンをクリック

| 高等学校 | 🖵 エコ出願サイトはこちら |  |
|------|---------------|--|
|------|---------------|--|

2. マイページをつくる

①はじめての方は、「はじめての方はこちら」をクリックしてください。

|                                                                                                    | 学校からのお知らせ                                                                                                    |
|----------------------------------------------------------------------------------------------------|----------------------------------------------------------------------------------------------------|
| 【はじめて手続される方へ】<br>・ ユーザID(メールアドレス)を小じめて登録される方は、下のボタン<br>をクリックしてください。<br>・ miraicompassサイトでmcIP(共道ID)として登録された方は、ログ<br>インにお進みください。<br>はじめての方はごちら | 【出願明聞】<br>出願明聞は、令和7年1月10日(金)午前9時から令和7年1月27日(月)午後4時<br>までです。<br>※受験料決済後の申込内容間違いによる取消し・返金は一切できません。<br>あらかじめご了承ください。<br>【ユーザーDICついて】<br>〇ユーザID(メールアドレス)をご登録のうえ、ログインしてお申込み手続きを |
| 【ユーザID登録がお済みの方へ】<br>・ 登録済みのユーザID(メールアドレス)、パスワードを入力のうえ、                                                                                        | 進めてくたさい。<br>※兄弟で2名以上ご登録される場合は、1人目のログイン後、画面右上メニュー<br>の「志願者情報変更」より追加登録することができます。                                                                                             |
| <ul> <li>Iロクイン」をクリックしてください。</li> <li>メールアドレスの変更を希望される場合は、ログイン後、「メールアドレス変更」より変更してください。</li> </ul>                                              | システムに関するお知らせ                                                                                                    |
| メールアドレス                                                                                                    | システムからのお知らせはありません                                                                                                    |
| email                                                                                                    |                                                                                                    |
| パスワード □ パスワードの伏字解除                                                                                                    |                                                                                                    |
| Password                                                                                                    |                                                                                                    |
|                                                                                                    |                                                                                                    |
| 0272                                                                                                    |                                                                                                    |

# ②ご自分のメールアドレスを入力し、「送信」ボタンをクリックします。

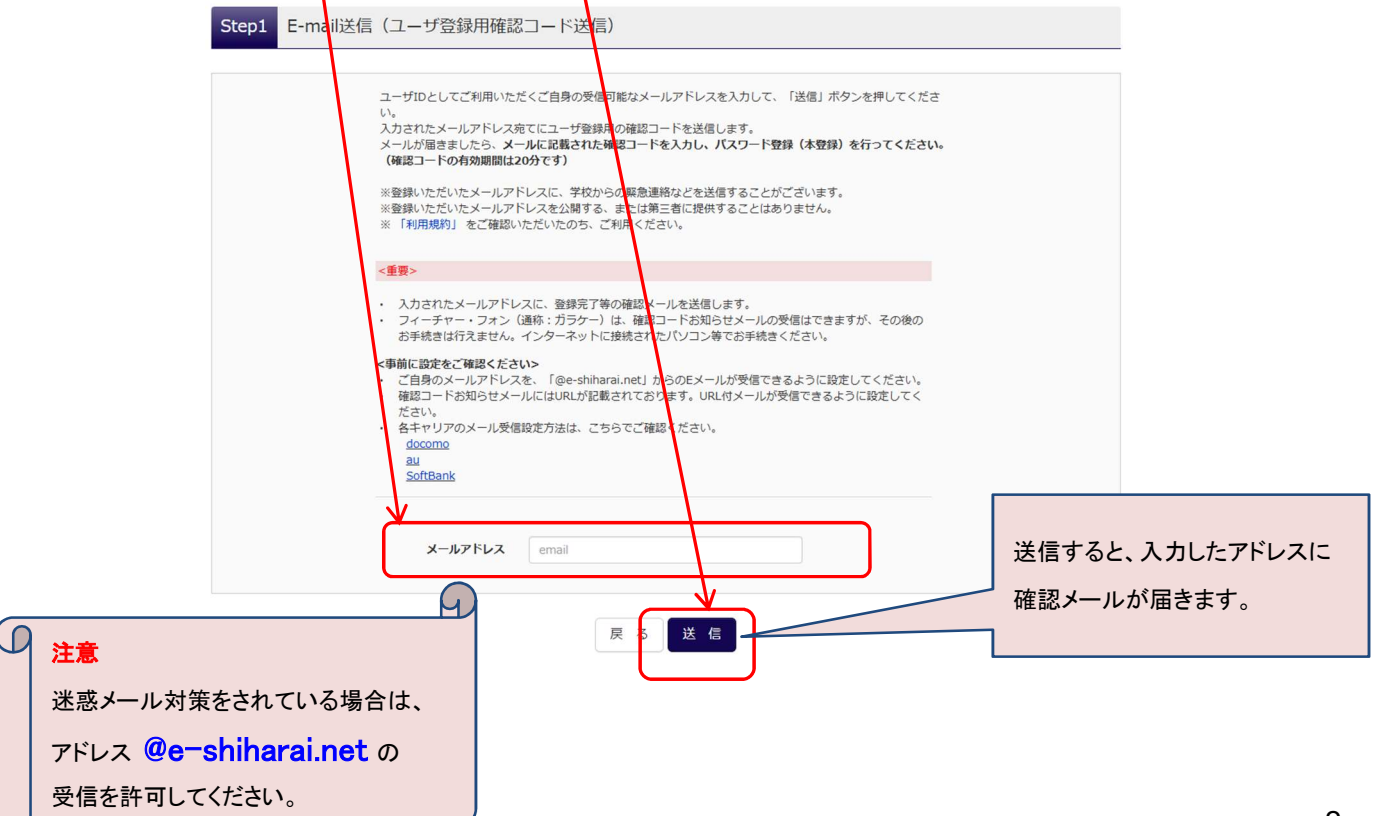

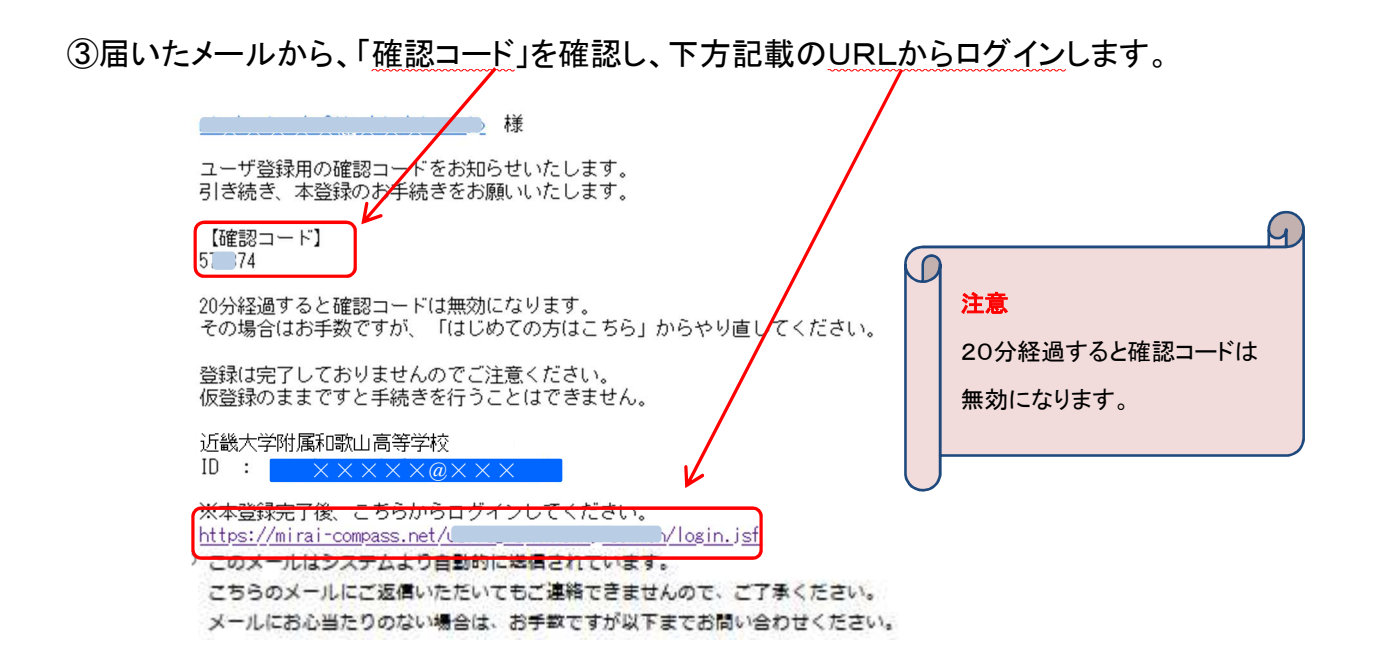

## ④「確認コード」「志願者名(カナ)」「パスワード」を入力して、「登録」ボタンをクリックします。

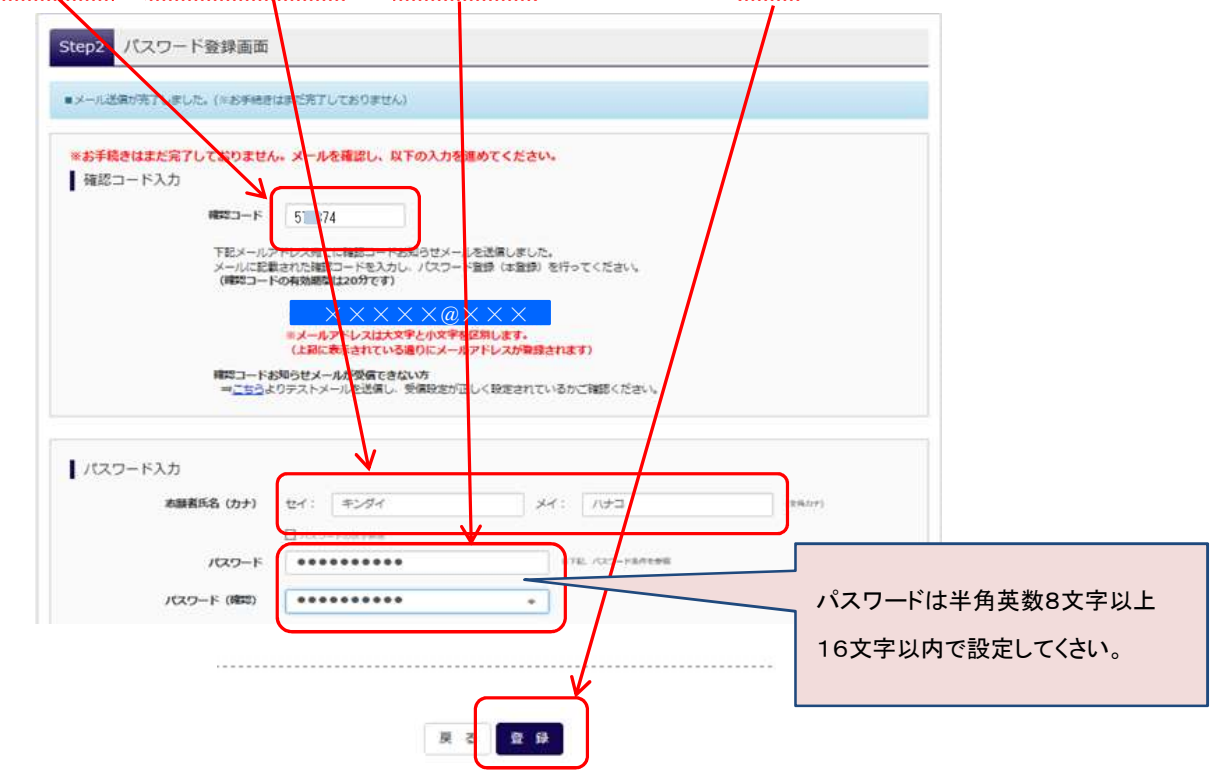

### ⑤「<u>ログインへ</u>」をクリックします。

| Step3 パスワード登録完了 | 7                                                                                                    |                   |
|-----------------|----------------------------------------------------------------------------------------------------|-------------------|
| メールアドレス         | メールアドレスとパスワードが登録されました。<br>「ログインへ」ボタンよりログインを行ってください。<br>※ ※ ※ ※ ※ @ ※ ※ ※                                                                                                    |                   |
|                 | 「ユーザ情報登録へ」ボタンより志勝者・保護者情報を予めご登録頂くと、各学校の<br>イベントや出勝へ申込する際に入力負荷を軽減することが可能です。<br>「ユーザ情報登録へ」で入力頂いた情報が即時学校へ共有されることはございません。<br>イベントや出願に申込する際に保存しておいた内容入力エリアに初期表示され、<br>込が完了した時点で対象校に共有されます。 | の<br>パスワード登録完了です。 |
|                 | この3年「ログインへ」ボタンより、ユーザ所報題録未満の注ま進んで頂き、<br>後からマイージより、登録、変更することも可能です。                                                                                                    |                   |

STEP2

1. 出願情報の入力

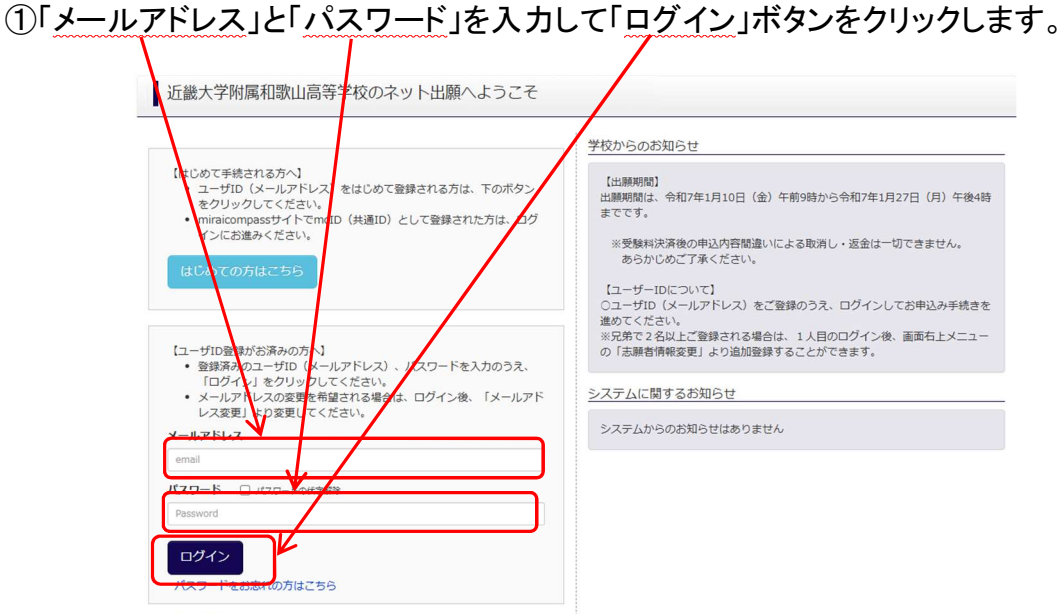

※「利用規約」をご確認いただいたのち、ご利用ください。

### ②マイページの「新規申込手続きへ」をクリックします。

| キンダイハナ                                          | コ さんのマイペー                            | ージ                                |                                           |                     |     |
|-------------------------------------------------|--------------------------------------|-----------------------------------|-------------------------------------------|---------------------|-----|
| 申込履歴・配信メール                                      | しを確認する                               |                                   |                                           |                     |     |
| お知らせ<br>【受験票の写真につい<br>受験票に貼付する顔写。<br>一度ご登録いただくと | て】<br>真のデータを登録することだ<br>、受験票に頗写真が印刷され | べできます。 (任意)<br>1、写真の貼付が不要にた       | ります。                                      |                     |     |
| 出顧用頗写真を登録する                                     | 方はこちら                                |                                   |                                           |                     |     |
| <ul> <li>申込履歴</li> <li>申込履歴情報はあり</li> </ul>     | ません。                                 |                                   |                                           |                     |     |
| 申込番号                                            | 入試区分                                 | 申込日                               | 支払方法                                      | 入金情報                | 受験票 |
|                                                 | 1つの)<br>画面右_                         | メールアドレスで、文字な<br>Lメニューの「志願者」<br>Eキ | くど複数名の出願を行う場合<br>変更」をクリックし、参照<br>新規申込手持きへ | き、<br>ままで記念加してください。 |     |

## ③「入試区分」選択し「次へ」ボタンをクリックします。

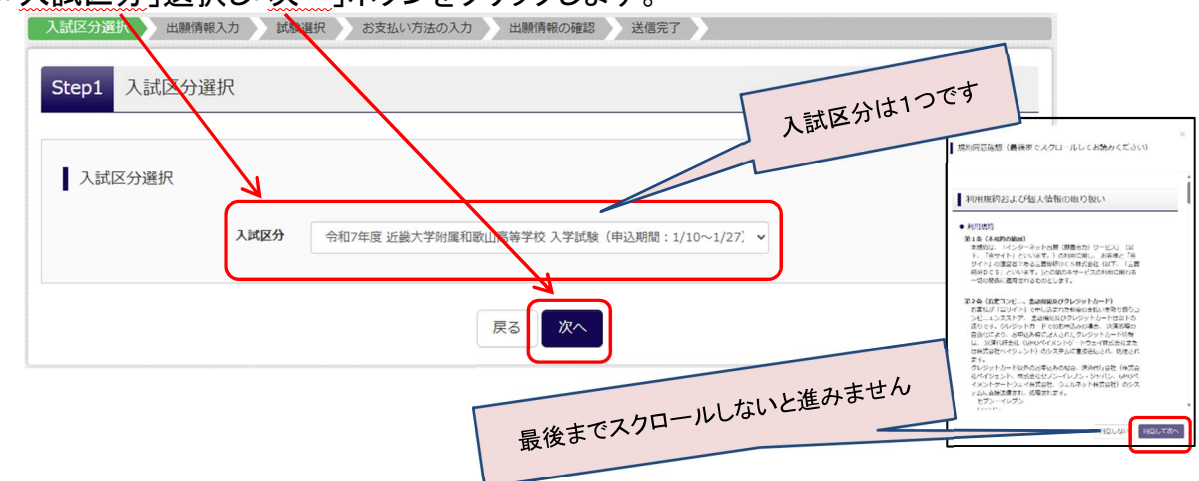

#### ④出願情報を入力します。 ※注意事項をご覧のうえ、入力してください。 A D 注意 Step2 出願情報入力 必須は、全て入力してください。 志願者情報入力 志願者氏名 (漢字) 於原 姓: 例)近大 (全角) 名: 例)花子 はなが、月 「日 志願者氏名 (カナ) 241 セイ: 例)キンタイ メイ: 例/けつつ (今日)オン 外字有無 💩 🛛 ひない 🔿 あり 「姓」「名」のどちらか、もしくは両方に外字(システムで 氏名(漢字(外字合)) 位: [(由コすの外字がない場合は「▲)を入力 → 弁:▲ 名: [(由コすの外字がない場合は「▲)を入力 → 弁:▲ 検索できない字)がある場合は、「氏名(漢字(外字含))」 性別 🔐 〇男 〇女 にその字を▲として入力してください。 **生年月日** 年 🗸 月 🗸 日 🗸 【例】近大 花子(花が外字) 住所 →姓:近大 名:▲子 \*<294567 住所续索 半角数字:ハイフンなし7所) **郵便番号 🚵** 1234567 ④「姓」に外字が無くても「姓」「名」の両方を入力しなく 都道府県 診営 選んでください ∨ ては、次に進みません。 市区町村 👪 (全角:(例)〇〇市) 「なし」を選択したの場合は、入力不要です。 町名 · 番地 🌌 (余舟:(刑)〇〇1-1-1) 例)○○マンション101 (全身:(例)○○マンション101) 建物名·部屋番号 出身中学校名について 電話番号 🛤 (半角数字) - (半角数字) - (半角数字) 選択メニューにない場合は、すべての項目で「その他」を選択し、 道んでください 出身中学校名 🌌 ~ 「その他の学校」欄に学校名を入力してください。 遊んでください ~ 道んでください ~ その他の学校 道んでください 在藏卒業区分 🚵 ご利用の発着場所を選択してください。 チャーターバス利用(行き) 🔐 選んでください ~ (詳細は、「募集要項 10」をご確認ください。) チャーターバス利用 (帰り) 送紙 送んでください ~ 【注意】帰りの便は、3教科受験と5教科受験で異なります。 保護者情報入去 保護者氏名(漢字) <u>6</u>編 姓: 例)近大 (今年) 名: 例)太郎 ※入学後は保護者情報として登録されます。 メイ: 例)タロウ (全角カナ) 歳柄 ▲紙 逆んでください ∨ その他 住所 国際者と同じ住所の場合はチェック 1234567 (半角数字:ハイフンなし7桁) 志願者と同じ場合は入力の必要はありません。(住所 □に↓) 彭使番号 道んでください 🗸 都道府県 市区町村 例)〇〇市 (全角:(例)〇〇市) 例)〇〇1-1-1 (全角:(例)〇〇1-1-1) 町名·番地 例)○○マンション101 (全角:(例)○○マンション101) 建物名·部屋番号 電話番号 (半角数字) - (半角数字) - (半角数字) (半発数字) (半発数字) 緊急連絡先 💩 緊急連絡先名称 🚵 選んでください ~

試験選択画面へ

戻

5

| ⑤試験選 | ぼ     択     面     て     で | 、「試験       | 日」「専願/          | 併願」「志           | 「望コース」「利  | 移行希望」「奨学生希望」「受験型」を      |
|------|---------------------------|------------|-----------------|-----------------|-----------|-------------------------|
| 選択し  | 、「選択」オ                    | ミタンをク      | リックします          | 0               |           |                         |
|      | Step3 試験選択                | र          |                 |                 |           |                         |
|      | 試験検索                      | $\searrow$ |                 |                 |           | ●志望コースが「ADコース」の場合       |
|      | 出願する試験を検索し                | 、画面中段の選択ボタ | ンを押してください。      | /               |           | →移行希望は「なし」を選択してください。    |
|      |                           | 入試区分       | 令和7年度近藏大学附属和歌山  | 」高等学校 入学試験      |           | ●【奨学生希望について】            |
| ※高校の | D出願は                      | 試験日        | 2月1日            |                 |           | 専願の場合、出願時の申し込みは必要ありません。 |
| 1回限9 | りです。                      | 專願/併願      | 専順              | $\rightarrow$ / |           | →「なし」を選択してください。         |
|      |                           | 志望コース      | スーパーADコース       | $\exists X$     | $\square$ | 併願の場合、出願時の申し込みが必要です。    |
|      |                           | 移行希望       | する              |                 | $\times$  | →選考の結果認定された場合は、「専願」扱いとな |
|      |                           | 奨学生希望      | なし              |                 |           | り、必ず本校に入学することとします。      |
|      |                           | 受験型        | 5 教科            | -JK             |           |                         |
|      | 検索された試験                   |            |                 |                 |           |                         |
|      | 入試区分                      |            | 試験名             |                 | 試験日       | 選択                      |
|      | 令和7年度 近畿大学附<br>学試験        | 属和歌山高等学校 入 | 専願5教科 スーパーADコース | く 移行希望あり        | 2月1日      | <u> 進</u> 沢             |
|      |                           |            |                 |                 |           |                         |
|      | 現在選択中の試                   | 験          |                 |                 |           |                         |

# ⑥選択ボタンをクリックすると、下画面のように出願する入試が「現在選択中の試験」に移動し ます。

| 現在選択中の試験                     |                           |                     |                  |
|------------------------------|---------------------------|---------------------|------------------|
| 入試区分                         | 試験名                       | 試験日                 | 選択解除             |
| 令和7年度 近畿大学附属和歌山高等学校 入<br>学試験 | 専願5教科 スーパー A D コース 移行希望あり | 2月1日                | 選択解除             |
| 申込済試験                        |                           |                     |                  |
| 入試区分                         | 試験名                       | 試験日                 |                  |
|                              |                           |                     |                  |
| お知らせ                         |                           |                     |                  |
| ※ここまでに入力した内容の確認・印刷を行<br>きます。 | テう場合は、「保存して中断する」ボタンを押し、マ  | イページの「申込確認」ボタンから「申} | 込内容確認書」を取得することがで |
| ※確認後、変更がない場合は、マイページ          | トップ画面の「続きから」手続きを再開し、お支払い  | 画面へお進みください。         |                  |
| ※検定料支払い後の諸変更はいっさいできま         | ませんので、ご注意ください。            |                     |                  |

## ⑦「お支払い画面へ」ボタンをクリックします。(「保存して中断」も可能です。)

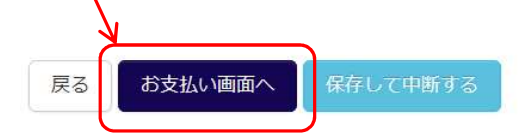

### 2. 受験料のお支払い

お支払方法を選択し、「確認画面へ」ボタンをクリックします。

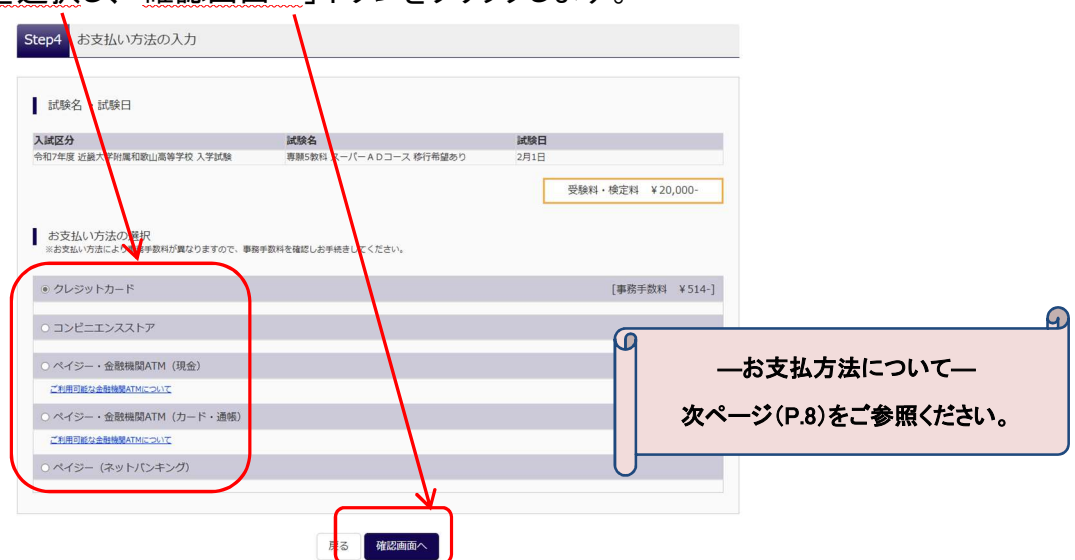

詳細なお支払方法は、出願サイトにてお支払い方法を選択すると表示されます。

- くご注意ください>
  - ・受験料支払い方法を確定して次に進んだ後は、入力内容の誤りをインターネット上で訂正することは できません。
  - ・受験料お支払い後、万が一誤りを発見した場合は、本校までお問い合わせください。

| 験名・試験日                                                                                                    | 専願5教科 スーパーADI                                                                                                    | コース 移行希望あり 2月1日                                                                                                    |        |                         |          |
|----------------------------------------------------------------------------------------------------|----------------------------------------------------------------------------------------------------|----------------------------------------------------------------------------------------------------|--------|-------------------------|----------|
| 験料・検定料                                                                                                    | 20,000円                                                                                                    |                                                                                                    |        | お支払いには、別途手数料がかか         | ります。お支   |
| 務手数料<br>1+                                                                                                    | 514円                                                                                                    |                                                                                                    |        |                         | ヨリーナノギナリ |
| '<br>5払い方法                                                                                                    | クレンジットカード                                                                                                    |                                                                                                    |        | 」 力法選択依衣示される手数料を確認      | 認してくたさい  |
|                                                                                                    | -1-U-1-                                                                                                    |                                                                                                    |        |                         |          |
|                                                                                                    | クレジットカード種類                                                                                                    | 違んでください                                                                                                    | ~      |                         |          |
|                                                                                                    | クレジットカード番号                                                                                                    |                                                                                                    | (半角数字) |                         |          |
|                                                                                                    | <b>2</b> 3                                                                                                    |                                                                                                    |        |                         |          |
|                                                                                                    | セキュリティコード                                                                                                    | (半角数字)                                                                                                    |        |                         |          |
|                                                                                                    | セキュリティコードとは                                                                                                    |                                                                                                    |        |                         |          |
|                                                                                                    | 有効期限                                                                                                    |                                                                                                    |        |                         |          |
| 記入力内容にお間違えはありま<br>上記内容で申込む」ボタンク!<br>リックする前に以下の項目をま<br>印込内容                                                                                                    | Eせんか。<br>リック後、修正ができなくなります。<br>確認し、誤りがなければチェックをつ                                                                          | ▼ 月/                                                                                                    | ¥ #    |                         | 2        |
| :記入力内容(こお間違えはあり)<br>「上記内容で申込む」ボタンク・<br>リックする前に以下の項目を詳<br>申込内容<br>「世大学附属和歌山高等学校<br>都時込みの試験は以下の内<br>専願5数科 スー                                                       | ビビんか。<br>リック後、修正ができなくなります。<br>確認し、誤りがなければチェックをつ<br>客でお間違えはありませんか<br>パーADコース 移行希望あり 2月                                    | <ul> <li>月/</li> <li>りけてください。</li> <li>引1日</li> </ul>                                                                                                    | ⊻ #    | ー出願情報の確認一<br>最終確認となります。 | 3        |
| Li Li Dyn容(にお間違えはあり)<br>Li Li Dyngで中込む) ボタング)<br>リックする前に以下の項目を評<br>おいろの容<br>武学が尾和歌山高等学校<br>おいろみの試験は以下の内<br>専願5教科 スー<br>たい<br>古師:者情報                              | ビせんか。<br>リック後、修正ができなくなります。<br>3確認し、誤りがなければチェックをつ<br>客でお間違えはありませんか<br>パーADコース 移行希望あり 2月                                   | <ul> <li>         ・ 月/         </li> <li>         ・ りけてください。     </li> <li>         11日     </li> </ul>                                                                                                    | ⊻ #    | ー出願情報の確認-<br>最終確認となります。 |          |
| 記入力内容にお間違えはあり5<br>」と記内容で申込む」ボタンク!<br>リックする前に以下の項目を計<br>申込内容<br>お申込みの試験は以下の内<br>専頭5教科 スー<br>も記録   古舗   者情報   2 以下志願者情報に入力した                                       | Eせんか。<br>リック後、修正ができなくなります。<br>時確認し、誤りがなければチェックをつ<br>客<br>客でお間違えはありませんか<br>パーADコース 移行希望あり 2月<br>ちので誤りはありませんか(入力可能文        | <ul> <li>)けてください。</li> <li>)</li> <li>)</li> <li>)</li> <li>)</li> <li>(字数を超える場合を除く)</li> </ul>                                                                                                    | ⊻ #    | ー出願情報の確認一<br>最終確認となります。 |          |
| 記入力内容にお間違えはありま<br>上記内容で中込む」ボタンクリ<br>リックする前に以下の項目を引<br>申込内容                                                                                                    | せんか。<br>リック後、修正ができなくなります。<br>確認し、誤りがなければチェックをつ<br>客でお開遠えはありませんか<br>パーADコース 移行希望あり 2月<br>ちので誤りはありませんか(入力可能文               | <ul> <li>・ 月/</li> <li>・</li> <li>・<!--</td--><td>⊻ #</td><td>-出願情報の確認-<br/>最終確認となります。</td><td></td></li></ul> | ⊻ #    | -出願情報の確認-<br>最終確認となります。 |          |
| 記入力内容にお間違えはありま<br>上記内容で中込む」ボタンク!<br>ソックする前に以下の項目を計<br>お中込みの試験は以下の内<br>専願5教科 スー<br>志課 者情報<br>以下志願者情報に入力した<br>近大 花子 (女)<br>2009年07月07                              | Eせんか。<br>リック後、修正ができなくなります。<br>確認し、誤りがなければチェックをつ<br>客<br>客でお間違えはありませんか<br>パー A D コース 移行希望あり 2月<br>もので誤りはありませんか(入力可能文<br>日 | <ul> <li>月/</li> <li>りけてください。</li> <li>引1日</li> <li>字数を超える場合を除く)</li> </ul>                                                                                                    | ⊻ #    | -出願情報の確認-<br>最終確認となります。 |          |
| 記入力内容にお間違えはありま     「上記内容で申込む」ボタングリ     ジックする前に以下の項目を詳     お申込みの試験は以下の項     専願5教科 スー     志勝     者情報     以下志願者情報に入力した     近大 花子(女)     2009年07月07     073-452-1161 | ビゼんか。<br>リック後、修正ができなくなります。<br>「確認し、誤りがなければチェックをつ<br>客でお間違えはありませんか<br>パーADコース 移行希望あり 2月<br>もので誤りはありませんか(入力可能文<br>日        | <ul> <li>月/</li> <li>りけてください。</li> <li>11日</li> <li>字数を超える場合を除く)</li> </ul>                                                                                                    | ⊻ #    | ー出願情報の確認—<br>最終確認となります。 |          |

【受験料のお支払い方法について】

お支払い方法は、クレジットカード、コンビニまたはペイジー(金融機関 ATM / ネットバンキング)から お選びいただけます。

☆クレジットカードによるオンライン決済 (※決済手数料が必要です)

クレジットカードによるオンライン決済にて、24 時間、受験料のお支払いが可能です。出願手続きの中で、 クレジットカード番号など必要な情報を入力し、決済を完了させます。保護者の方などのクレジットカード をお使いいただけます。

▼ご利用いただけるクレジットカード

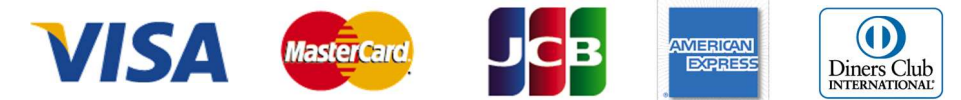

### ☆コンビニでのお支払い (※支払い手数料が必要です)

以下のコンビニにて、24時間、受験料のお支払いが可能です。

▼ご利用いただけるコンビニ

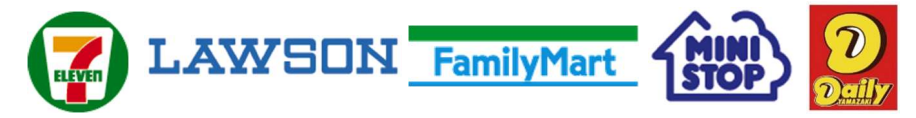

※各コンビニでの詳しいお支払方法を確認したい場合は、出願サイトの画面下部にある、『よくある質問』から、 『支払方法について』をクリックしてください。

出願登録後お支払い番号を確認し、選択したコンビニレジにてお支払いを済ませてください。お支払い後に 受け取る「お客様控え」はご自身で保管してください。

☆ペイジー(金融機関 ATM)でのお支払い(※支払い手数料が必要です)

ペイジー対応金融機関ATM(ペイジーマークが画面に表示されているもの)でお支払いいただけます。ご 自分の預金口座のある金融機関の ATM をご利用になるのが便利でしょう。ただし、金融機関の窓口で、 お支払いいただくことはできません。

▼ご利用いただける金融機関

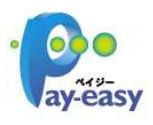

ゆうちょ銀行・みずほ銀行・三井住友銀行・りそな銀行・埼玉りそな銀行・千葉銀行・三 菱UFJ銀行・横浜銀行・関西みらい銀行・広島銀行・福岡銀行・親和銀行・東和銀行・ 熊本銀行・京葉銀行・南都銀行・足利銀行・七十七銀行・JAバンク

☆ペイジー(ネットバンキング)(※支払い手数料が必要です)

### [ご注意]

コンビニ及びペイジー(金融機関 ATM)にはお支払い期限がありますので、速やかにお支払いを済ませてください。

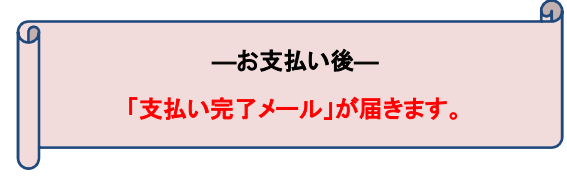

STEP3

### 1. 受験票·写真票(提出用)の印刷

①受験料お支払い後、マイページより『受験票』ボタンをクリックして「受験票・写真票・中学校提 出票」をダウンロードします。

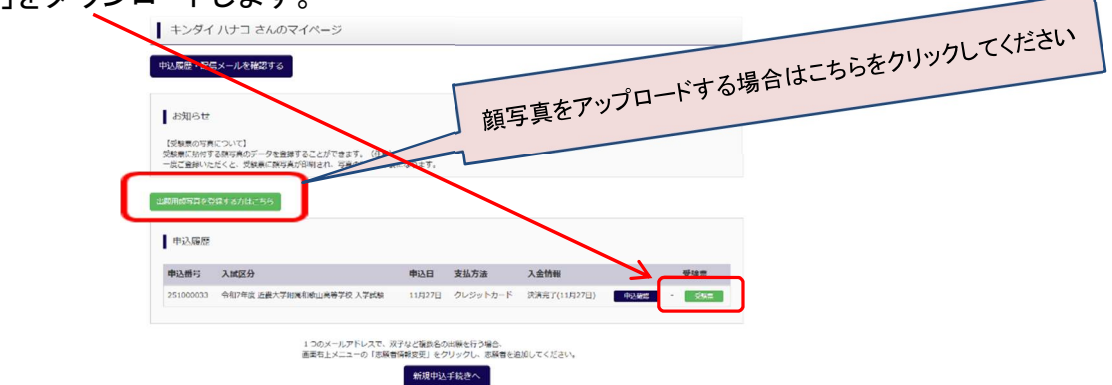

②「受験票・写真票」を印刷し、切り離して、同じ写真を貼付(または画像印刷)して、両方とも試験 当日必ずお持ちください。

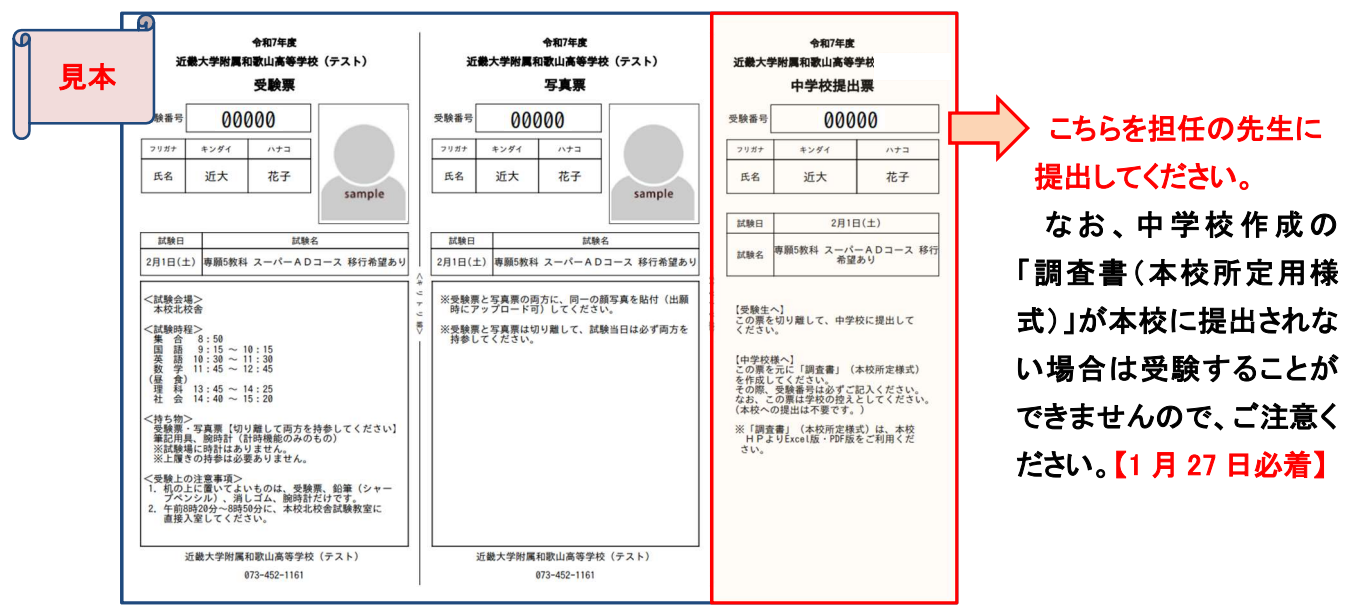

※印刷は、A4サイズ(横方向)の白い紙でお願いします。

受験票と写真票の両方に、志願者の同一の顔写真(試験日前3ヶ月以内に撮影した、正面上半身無帽無 背景、縦 4 cm×横 3 cmのもの)を貼付してください。なお、顔写真データを、出願時にアップロードすること も可能です。

※受験票と写真票は切り離して、試験当日は必ず両方を持参してください。

※ご自宅にプリンタが無い場合は、コンビニエンスストア等でも印刷することも可能です。

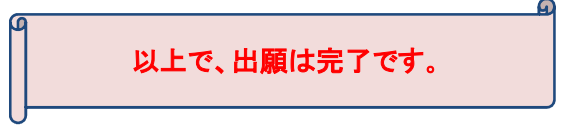

ご自宅にパソコン・スマートフォン等のインターネット環境がない場合は、本校のパソコンをご利用いただくことも可能です。ご来校でのエコ出願を希望される場合は、事務室まで事前にお問い合わせください。

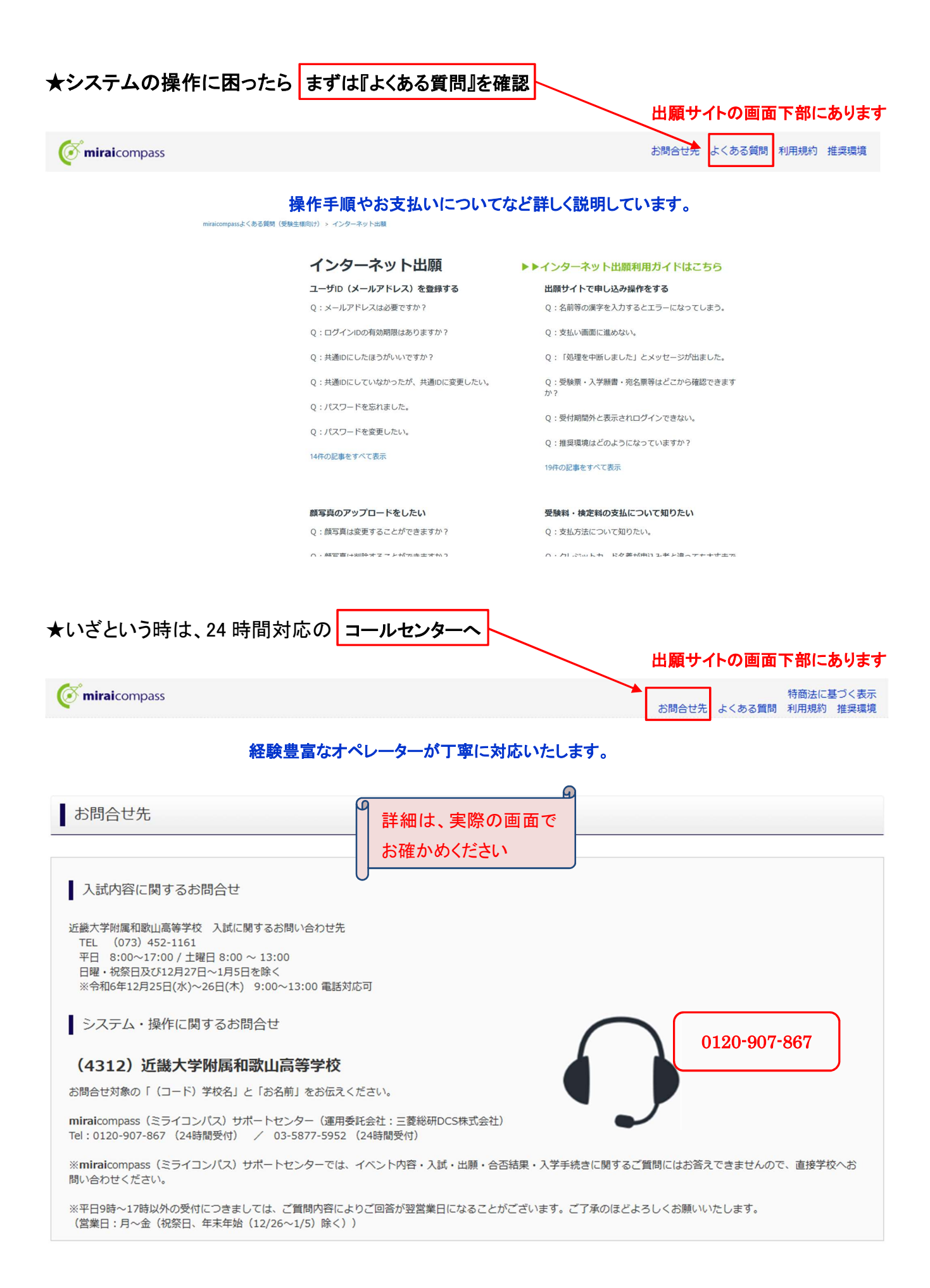